## **COMARCH** e-COMMERCE

# **Comarch e-Sklep Sync**

## wersja 2019.1

Data produkcji wersji: 15 stycznia 2019

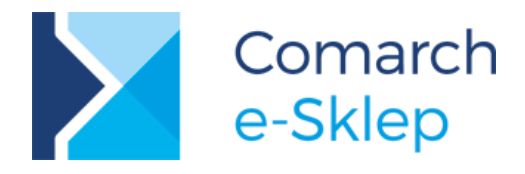

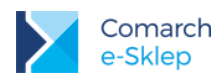

Spis treści

| Сс | oma                              | ırch e-Sklep Sync – wstęp | 3  |  |  |  |
|----|----------------------------------|---------------------------|----|--|--|--|
| 1  | W                                | ymagania instalacji       | 3  |  |  |  |
| 2  | Proces instalacji krok po kroku3 |                           |    |  |  |  |
| 3  | Dostęp anonimowy6                |                           |    |  |  |  |
| 4  | Podstawowy przykład użycia6      |                           |    |  |  |  |
| 5  | Zaawansowane możliwości6         |                           |    |  |  |  |
| 6  | 6 Dla programistów               |                           |    |  |  |  |
| 6  | .1                               | Worker                    | 8  |  |  |  |
| 6  | .2                               | Konfiguracja              | 10 |  |  |  |

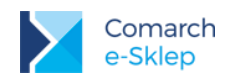

# Comarch e-Sklep Sync – wstęp

Comarch e-Sklep Sync 2019.1 to narzędzie umożliwiające pobieranie danych na żądanie z baz systemów Comarch ERP Optima, Comarch ERP XL, Comarch ERP Altum. Aplikacja działa w postaci usługi, która potrafi komunikować się z Comarch e-Sklep od wersji 2019.1.

Obecnie usługa umożliwia pobranie danych na temat: faktur, płatności czy zamówień z systemów Comarch ERP. Usługa posiada otwarty interfejs umożliwiający pobieranie dowolnych danych z użyciem procedur SQL a także rozszerzeń aplikacji (pliki dll).

## 1 Wymagania instalacji

| Comarch e-Sklep Sync 2018      |                                                                                                    |  |  |  |
|--------------------------------|----------------------------------------------------------------------------------------------------|--|--|--|
| Wymaganie                      | Opis                                                                                                    |  |  |  |
| Komputer z systemem<br>Windows | Zalecane: Windows Server 2012 i wyższy<br>Możliwe do uruchomienia: Windows 7, Windows 10<br>Zalecamy instalację na systemach serwerowych<br>Wymagany .NET Framework 4.0                              |  |  |  |
| Dostęp do internetu            | Nieograniczony i stabilny dostęp do / z internetu po porcie 443.<br>Aplikacja wymaga zainstalowanego certyfikatu SSL w sklepie<br>internetowym                                                       |  |  |  |
| Comarch e-Sklep                | Wymagana wersja Comarch e-Sklep B2B 2019.1                                                                                                    |  |  |  |
| Klucz wirtualny                | Comarch e-Sklep Sync wymaga licencji w kluczu wirtualnym.<br>Licencję można uzyskać w dziale logistyki Comarch ERP pisząc na<br>adres logistyka.erp@comarch.pl lub u swojego Partnera<br>Biznesowego |  |  |  |

## 2 Proces instalacji krok po kroku

- 1. Pobrać aplikację z Indywidualnych Stron Klienta lub Partnera Strony \ e-commerce \ Comarch e-Sklep \ Dokumentacja
- 2. W razie potrzeby odblokować plik ZIP (prawy klawiszy myszy \ właściwości pliku \ odblokuj) oraz zdjąć atrybut "tylko do odczytu"
- 3. Rozpakować w dowolnym miejscu, zgodnym z założeniami administratora serwera.
- 4. Wykonać konfigurację przez plik configWorkers.json, podając odpowiednie parametry.

Wersja: 2019.1

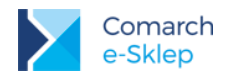

#### Parametry podstawowe pliku configWorkers.json

|                                                                                                    | Plik configWorkers.json                                                                                                    |  |  |  |  |
|----------------------------------------------------------------------------------------------------|----------------------------------------------------------------------------------------------------|--|--|--|--|
| Parametr                                                                                                    | Opis                                                                                                    |  |  |  |  |
| Id                                                                                                    | Identyfikator, dowolny ciąg znaków i liczb, w przykładzie poniżej<br>jest ESHOP_1, zalecamy zmienić na swój indywidualny ciąg<br>znaków |  |  |  |  |
| Url                                                                                                    | Adres sklepu internetowego, z którym Comarch e-Sklep Sync<br>będzie współpracował. Uwaga, adres musi kończyć się <b>/sync</b>           |  |  |  |  |
| AppId                                                                                                    | Dowolny ciąg, max. 64 znaków, sekretny identyfikator aplikacji, zalecamy losowy ciąg znaków, co najmniej 16.                            |  |  |  |  |
| АррКеу                                                                                                    | Dowolny ciąg, max. 64 znaków, sekretny klucz aplikacji, zalecamy<br>losowy ciąg znaków, co najmniej 16.                                 |  |  |  |  |
| Server                                                                                                    | Serwer klucza wirtualnego, jeśli jest instancja należy wpisać \                                                                         |  |  |  |  |
| Number                                                                                                    | Numer klucza wirtualnego                                                                                                    |  |  |  |  |
| Przykładowy plik:<br>{<br>"Id": "ESHOP_1",<br>"Url": "http://adres-sklep.pl/sync",<br>"AppId": "mkdsfs84hfswkldl90245235",<br>"AppKey": "djfsdkj9902034jsxzsvf234567856rtDD##@",<br>"LogLevel": "Info",<br>"License": {<br>"Server": "luigi-vm",<br>"Number": "500000046"<br>}, |                                                                                                    |  |  |  |  |

#### Etap 2 – parametry połączenia do bazy danych

Data Source=Serwer SQL; - w przypadku instancji SQL zapis powinien zawierać \\ zamiast \ Initial Catalog=Baza Systemu ERP; user id=UzytkownikSQL; password=HasloUzytkownikaSQL; Asynchronous Processing=true; Application Name=Comarch\_eSklep\_Sync"

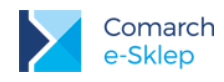

Uwaga! W przykładach korzystamy z użytkownika SQL o nazwie: erpDataUser oraz loginu: erpDataLogin.

Zmiany można dokonać w pliku SQL o nazwie SQLCommon.sql

Przykładowy zapis:

```
"Config": {
    "CS": "Data Source=server;
    Initial Catalog=CDN_BazaDemo;
    user id=test1;password=test1;
    Asynchronous Processing=true;
    Application Name=Comarch_eSklep_Sync"
}
```

Zalecamy przygotować nowego użytkownika z ograniczonymi prawami do bazy danych tak jak to jest w przykładzie poniżej.

 Ustawić takie same wartości Appld, AppKey w nowym panelu administracyjnym w sekcji: Ustawienia \ Ogólne \ Comarch e-Sklep Sync \ Konfiguracja pobierania danych na żądanie z systemu ERP

Comarch e-Sklep Sync

Konfiguracja pobierania danych na żądanie z systemu ERP

Konfiguracja dostępów anonimowych

- Nadać prawa zapisu na katalog instalacyjny dla użytkownika USŁUGA SIECIOWA (NETWORK SERVICE). Ten użytkownik jest domyślnym użytkownikiem na którego usługa się instaluje.
- Zmodyfikować odpowiedni plik instalacyjny w zależności od posiadanego systemu Comarch ERP: installOptima.bat / installXL.bat, installAltum.bat wpisując dane dotyczące serwera SQL i nazwę bazy danych systemu Comarch ERP

Aplikacja instaluje się w domyślnym katalogu: C:\Program Files (x86)\Comarch e-Sklep Sync, jest możliwość jego zmiany przez modyfikację pliku jak wyżej

Uwaga! Przed uruchomieniem pliku w punkcie 8, należy zainstalować narzędzie SQLCMD <u>https://docs.microsoft.com/en-us/sql/tools/sqlcmd-utility?view=sql-server-2017</u>

8. Zainstalować usługę z użyciem odpowiednego pliku z punktu 6, usługa zainstaluje się pod nazwą Comarch e-Sklep Sync

Uwaga! Plik należy uruchomić z prawami administratora

- Uruchomić usługę w systemie Windows (Panel sterowania\Wszystkie elementy Panelu sterowania\Narzędzia administracyjne\Usługi)
- 10. W razie niepowodzenia instalacji lub uruchomienia zweryfikować logi:
  - dostępne w katalogu instalacyjnym usługi w pod katalogu Logs
  - w systemie Windows (Narzędzia Administracyjne \ Dziennik zdarzeń)

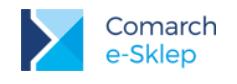

## 3 Dostęp anonimowy

Od wersji Comarch e-Sklep Sync 2017.6 aplikacja umożliwia realizację dostępu do danych dla użytkownika niezalogowanego. Inaczej mówiąc możemy pobrać dane z systemów Comarch ERP dla użytkowników, którzy anonimowo przeglądają naszą stronę internetową. W celu konfiguracji usługi do dostępu anonimowego należy na poziomie nowego panelu administracyjnego jawnie wskazać, który z workerów może być wykonywany bez potrzeby autoryzacji użytkownika.

Nazwę workera podajemy w sekcji: Ustawienia \ Ogólne \ Comarch e-Sklep Sync \ Konfiguracja dostępów anonimowych

### Comarch e-Sklep Sync

Konfiguracja pobierania danych na żądanie z systemu ERP

Konfiguracja dostępów anonimowych

Przykład:

Jeśli worker w pliku **configworkers.json** nazywa się erpData należy jawnie podać jego nazwę. Takich workerów można dodać dowolną ilość.

#### Uwaga!

Przy wołaniu metody w silniku Liquid sync/exec, należy jawnie podać nazwę workera Ważne są duże i małe litery w nazwie workera

## 4 Podstawowy przykład użycia

- 1. Podstawowy przykład użycia jest gotowy w szablonie SZAFIR, wystarczy zainstalować ten szablon
- 2. W Profilu Klienta są dostępne Zamówienia Klienta oraz Faktury Klienta pobierane z użyciem Comarch e-Sklep Sync

## 5 Zaawansowane możliwości

Silnik graficzny Liquid ma akcje sync/exec . Ta akcja odpowiada za komunikację interfejsu z Comarch e-Sklep Sync. Akcja przyjmuje parametry:

| Parametr | Opis                                                                                                    |
|----------|----------------------------------------------------------------------------------------------------|
| worker   | Nazwa zadania, które ma uruchomić Comarch e-Sklep Sync<br>Domyślnie 'erpData' – wywołuje zapytania na SQL, 'erpDataOrder'<br>– odpowiada za obsługę stanów magazynowych. |
|          | Dodatkowe workery konfiguruje się w pliku <b>configWorkers.json</b>                                                                                                    |

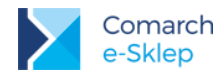

message

Treść polecenia do wykonana przez worker.

Po wykonaniu akcji zwracana jest odpowiedź. Odpowiedź zawiera obiekt lub kolekcję obiektów, które należy wyświetlić na interfejsie. Kolekcja obiektów zwraca jest przykładowo, gdy procedura SQL zwraca kilka recordsetów.

#### Przykład wywołania:

```
command: 'CDN.eShop_GetOrders'
                        parameters: { DateFrom: '2017-01-01', DateTo: '2017-03-31', LanguageId: __lngId, PageNo: '1'}
                    })
                      }, function (d) {
         if (!d.action.Result) {
         /* wystąpił błąd *
              console.log(JSON.stringify(d))
               return;
         }
         var r = d.action.Object[0];
/* wynik */
         console.log(JSON.stringify(d))
         /* wynik kolekcja */
         var r = d.action.Object[0];
         console.log(JSON.stringify(r))
         var r2 = d.action.Object[1];
         console.log(JSON.stringify(r2))
         var r3 = d.action.Object[2];
         console.log(JSON.stringify(r3))
    });
}
```

Kod wywołania:

Wersja: 2019.1

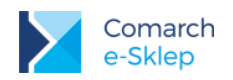

```
console.log(JSON.stringify(d))
/* wynik kolekcja */
var r = d.action.Object[0];
console.log(JSON.stringify(r))
var r2 = d.action.Object[1];
console.log(JSON.stringify(r2))
var r3 = d.action.Object[2];
console.log(JSON.stringify(r3))
});
```

## 6 Dla programistów

### 6.1 Worker

Obsługa requestów, które aplikacja pobiera z Comarch e-Sklep odbywa się przy pomocy tzw. workerów. Są to klasy dziedziczące po klasie **Comarch.eShop.ISync.Worker** 

```
Klasa:
```

```
public abstract class Worker
{
    protected Dictionary<string, string> _config;
    public virtual void Initialize(Dictionary<string, string> d)
    {
        _config = d;
    }
    public abstract Task<Msg> Execute(IPool pool, Msg msgOuter);
}
```

#### Przykładowy kod:

public abstract class Worker
{
 protected Dictionary<string, string> \_config;
 public virtual void Initialize(Dictionary<string, string> d)
 {
 \_config = d;
 }
 public abstract Task<Msg> Execute(IPool pool, Msg msgOuter);
}

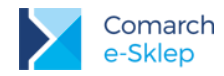

oraz implementujące metodę Execute

```
namespace WorkerTime
{
    using System;
using System.Threading.Tasks;
using Comarch.eShop.ISync;
    public class Time : Worker
         private bool _utc;
         public override void Initialize(System.Collections.Generic.Dictionary<string, string> d)
             _utc = d["utc"] == "1";
         3
         public override Task<Msg> Execute(/*IPool pool,*/ Msg msgOuter)
             return Task.Factory.StartNew((o) =>
             {
                 var m = o as Msg;
                 m.Response = string.Concat("\"", (_utc ? DateTime.UtcNow : DateTime.Now).ToString("o"), "\"");
                 return m;
             }, msgOuter);
         }
    }
}
```

#### Przykładowy kod:

```
namespace WorkerTime
{
  using System;
  using System. Threading. Tasks;
  using Comarch.eShop.ISync;
  public class Time : Worker
  {
     private bool _utc;
     public override void Initialize(System.Collections.Generic.Dictionary<string, string> d)
     {
       _utc = d["utc"] == "1";
     }
     public override Task<Msg> Execute(/*IPool pool,*/ Msg msgOuter)
     {
       return Task.Factory.StartNew((o) =>
       {
          var m = o as Msg;
          m.Response = string.Concat("\"", (_utc ? DateTime.UtcNow : DateTime.Now).ToString("o"), "\"");
          return m;
       }, msgOuter);
     }
  }
```

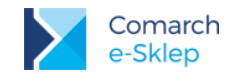

Metoda **Execute** jako drugi parametr przyjmuje obiekt klasy Msg, który posiada property Message oraz Response. W Message jest json, który zawiera dane przesłane requestem z Comarch e-Sklep, których po deserializacji można użyć jako parametrów dla pisanego workera.

Dane wynikowe, które chcemy zwrócić do Comarch e-Sklep należy również serializować do json'a oraz przypisać je do property Response klasy Msg.

### 6.2 Konfiguracja

Tak napisaną klasę należy następnie dodać do pliku **configWorkers.json**, który zawiera wszystkie Workery zarejestrowane w aplikacji.

Wpis dodający workera wygląda następująco:

```
{
    "Key": "timeLocal",
    "Assembly": "WorkerTime.dll",
    "Type": "WorkerTime.Time",
    "Default": false,
    "Config": {
        "utc": "0"
    }
}
```

```
{
    "Key": "timeLocal",
    "Assembly": "WorkerTime.dll",
    "Type": "WorkerTime.Time",
    "Default": false,
    "Config": {
        "utc": "0"
    }
}
```

gdzie,

| Plik configWorkers.json |                                                                                                    |  |  |  |
|-------------------------|----------------------------------------------------------------------------------------------------|--|--|--|
| Parametr                | Opis                                                                                                    |  |  |  |
| Кеу                     | To unikatowa nazwa workera przesyłana z requestem dzięki, której aplikacja wie który z zarejestrowanych workerów powinien obsłużyć request, |  |  |  |
| Assembly                | Nazwa assembly, gdzie znajduje się worker, którego chcemy dodać                                                                             |  |  |  |
| Туре                    | Nazwa klasy będącej workerem                                                                                                    |  |  |  |
| Default                 | Określa czy jest to domyślny worker. Domyślny worker obsługuje requesty, które nie zawierały nazwy workera                                  |  |  |  |

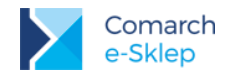

}

W sekcji config należy dodać listę parametrów wymaganych do inicjalizacji workera.

```
public override void Initialize(System.Collections.Generic.Dictionary<string, string> d)
{
    __utc = d["utc"] == "1";
}
public override void Initialize(System.Collections.Generic.Dictionary<string, string> d)
    {
}
```

\_utc = d["utc"] == "1";

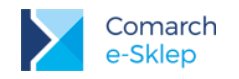

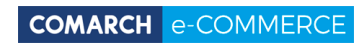

Nieautoryzowane rozpowszechnianie całości lub fragmentu niniejszej publikacji w jakiejkolwiek postaci jest zabronione. Wykonywanie kopii metodą kserograficzną, fotograficzną, a także kopiowanie na nośniku filmowym, magnetycznym lub innym, powoduje naruszenie praw autorskich niniejszej publikacji.

Copyright © 2019 COMARCH Wszelkie prawa zastrzeżone.

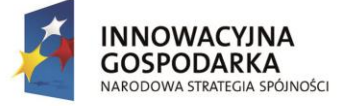

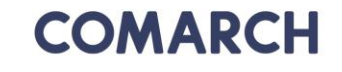

UNIA EUROPEJSKA EUROPEJSKI FUNDUSZ ROZWOJU REGIONALNEGO

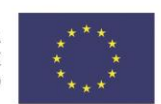

Comarch e-Sklep Ulotka **Wersja:** 2019.1